# Mode emploi du logiciel LATIS PRO V5.0

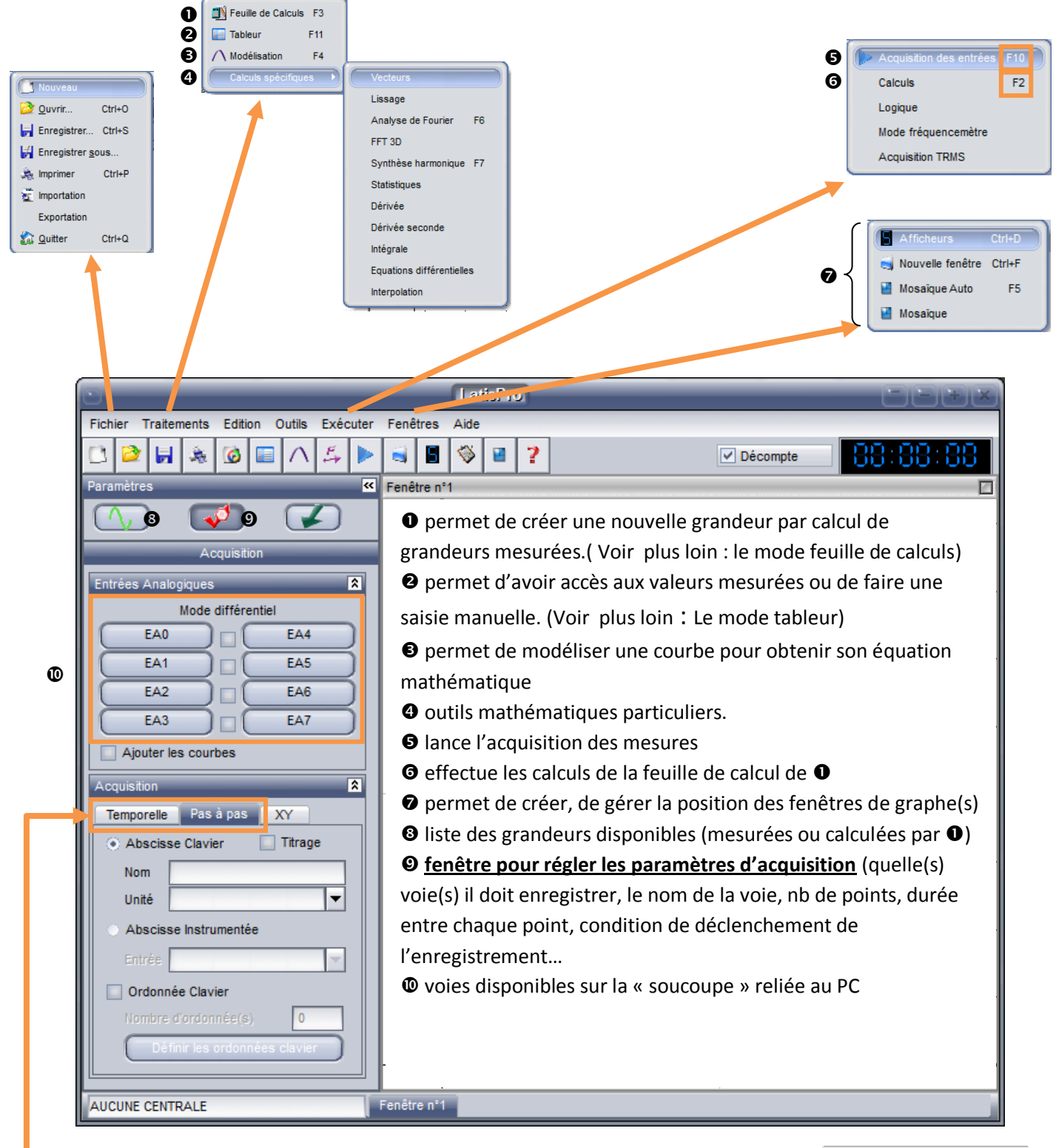

Permet de régler les paramètres d'acquisition :

En « pas à pas » : la saisie se fait manuellement.

En « **temporelle** » : l'acquisition se fait automatiquement. Il faut avant entrer le nombre de points, et la durée entre chaque point.

La case « **mode permanent** » permet de rafraichir l'écran régulièrement mais ne mémorise plus la courbe.

Le « déclenchement » permet de choisir quand commence l'acquisition :

- o « Aucune » : départ en appuyant sur F10
- « Voie EA0 0.2 V sens montant » : départ quand la tension de la voie EA0 dépassera 0.2V

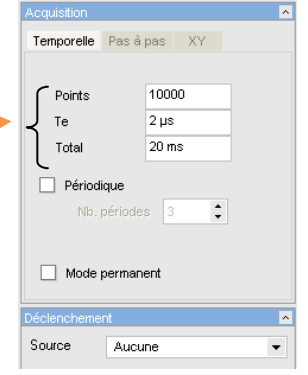

## Comment faire un graphique ?

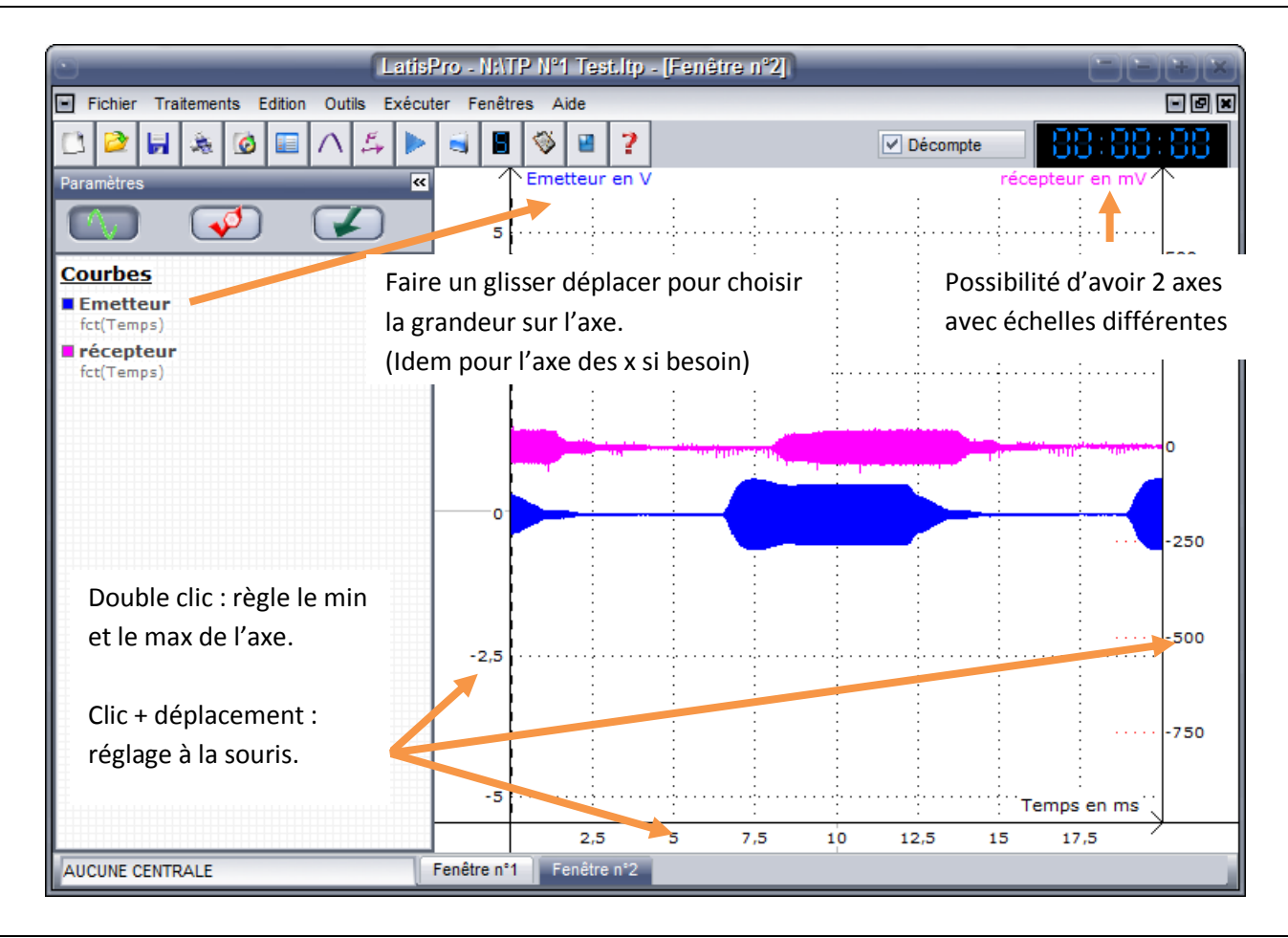

### Les menus contextuels très utiles

### Clic droit n'importe où sur le graphe.

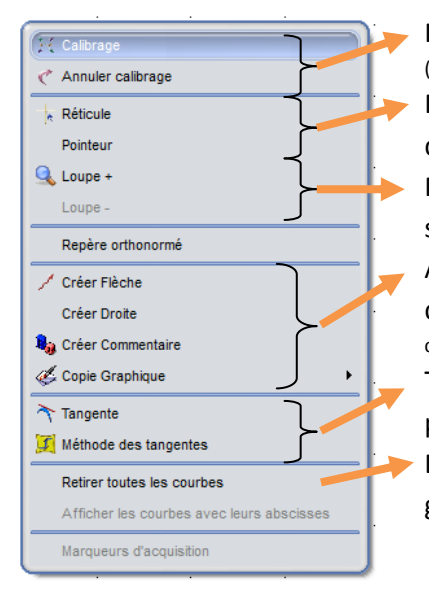

Règle le zoom automatiquement (pas toujours très bien) Permet de relever les coordonnées des points de la courbe (très utile) Permet de zoomer la partie sélectionnée en faisant une fenêtre Ajout de commentaire ou pour faire des copies d'écran (très utile pour les comptes rendus) Tracer la tangente à la courbe au point choisi. Efface toutes les courbes mais garde la fenêtre

#### <u>Clic droit sur le nom des grandeurs</u> près des axes.

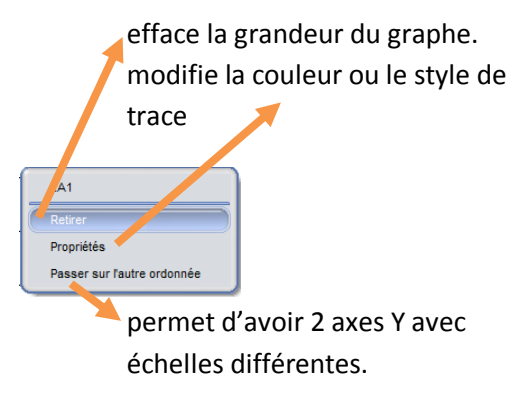

Important : pour ne plus utiliser l'outil : clic droit + terminer

Permet d'avoir accès à toutes les valeurs numériques et permet la saisie manuelle de données en cas d'acquisition manuelle.

| <ul> <li>Fichier Trait</li> </ul> | tements Edition Outils Exécu                                             | LatisPro - [Tableur]<br>r Fenêtres Aide |          | Nouveau menu : pas<br>compliqué ! |            |                   |
|-----------------------------------|--------------------------------------------------------------------------|-----------------------------------------|----------|-----------------------------------|------------|-------------------|
| 🗅 😂 🖬                             | * 🙆 🗉 \land 54 🕨                                                         | 🗟 🖪 🗇                                   | 2        |                                   | ✓ Décompte | 88:88:88          |
| Paramètres                        | »                                                                        | Edition Variable:                       | s Aide   | 3.48                              | Fx fx 1    |                   |
| <u>Courbes</u>                    | Pages 1 sur 2=>                                                          | ten                                     | nps Inte | nsité O                           |            | *                 |
| temps 🛑                           |                                                                          |                                         |          |                                   |            |                   |
| Intensité                         | un glisser déplacer dans une case<br>vide permet de faire apparaitre les |                                         |          | 0,11                              |            | ≞                 |
|                                   |                                                                          |                                         |          | 5 0,3                             |            |                   |
|                                   | valeurs numériques.                                                      | 5.                                      |          | 0,36                              |            |                   |
|                                   | valears namenquest                                                       |                                         | 0,1      | 0,44                              |            |                   |
|                                   |                                                                          | 5 5                                     | 0,15     | 5 0,75                            |            |                   |
|                                   |                                                                          | 6                                       |          |                                   |            |                   |
|                                   |                                                                          | 7                                       |          |                                   |            | Permet de changer |
| AUCUNE CENTRALE                   |                                                                          | Fenêtre n°1 Tableur Feuille de Calculs  |          |                                   |            | de fenêtre        |

Le mode feuille de calculs (F3)

Permet de faire calculer une nouvelle grandeur à partir de grandeurs obtenues par acquisition. Exemple : on <u>mesure</u> l'intensité et le temps et on <u>calcule</u> la quantité d'électricité.

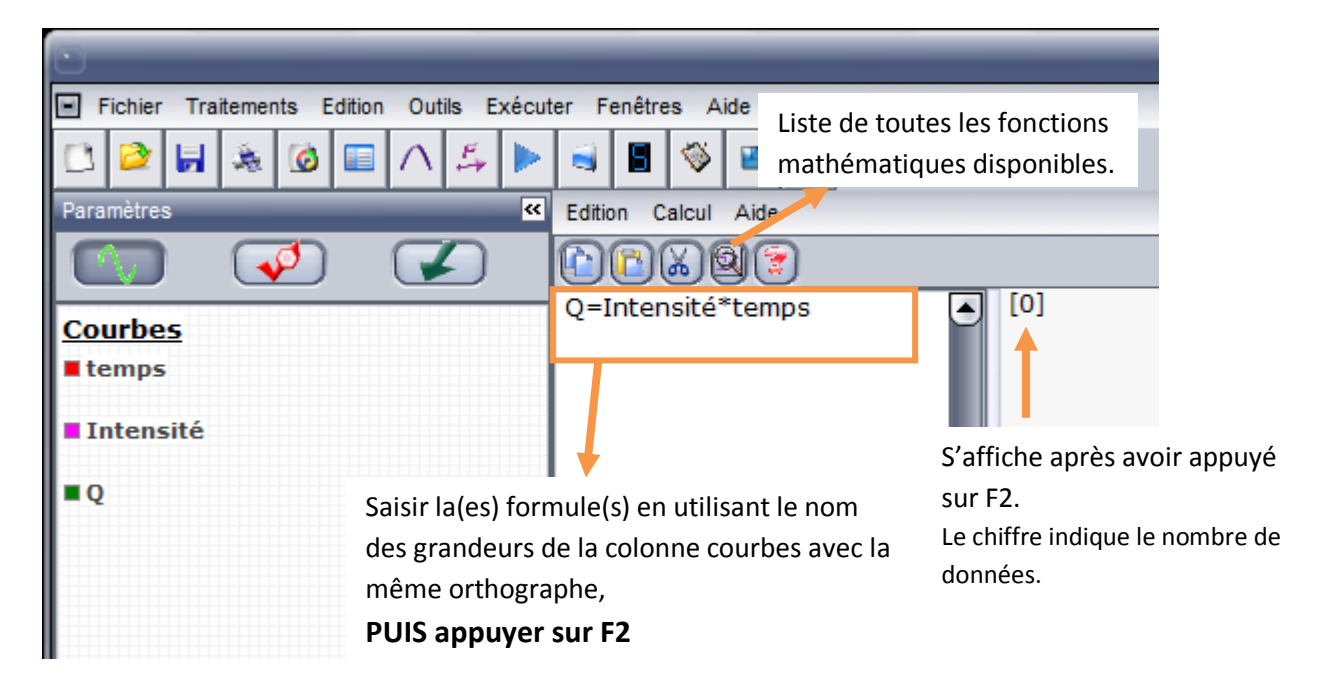